# **Handleiding Webex**

In deze handleiding zijn de belangrijkste features te zien van Cisco Webex en hoe deze gebruikt kunnen worden. De software is te downloaden via **https://www.webex.com/downloads.html** Download Webex voor Windows, Mac, iOS of Android.

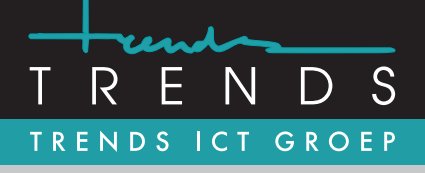

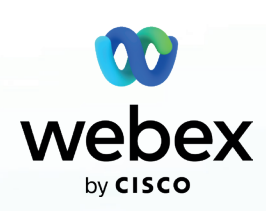

## **PC Client**

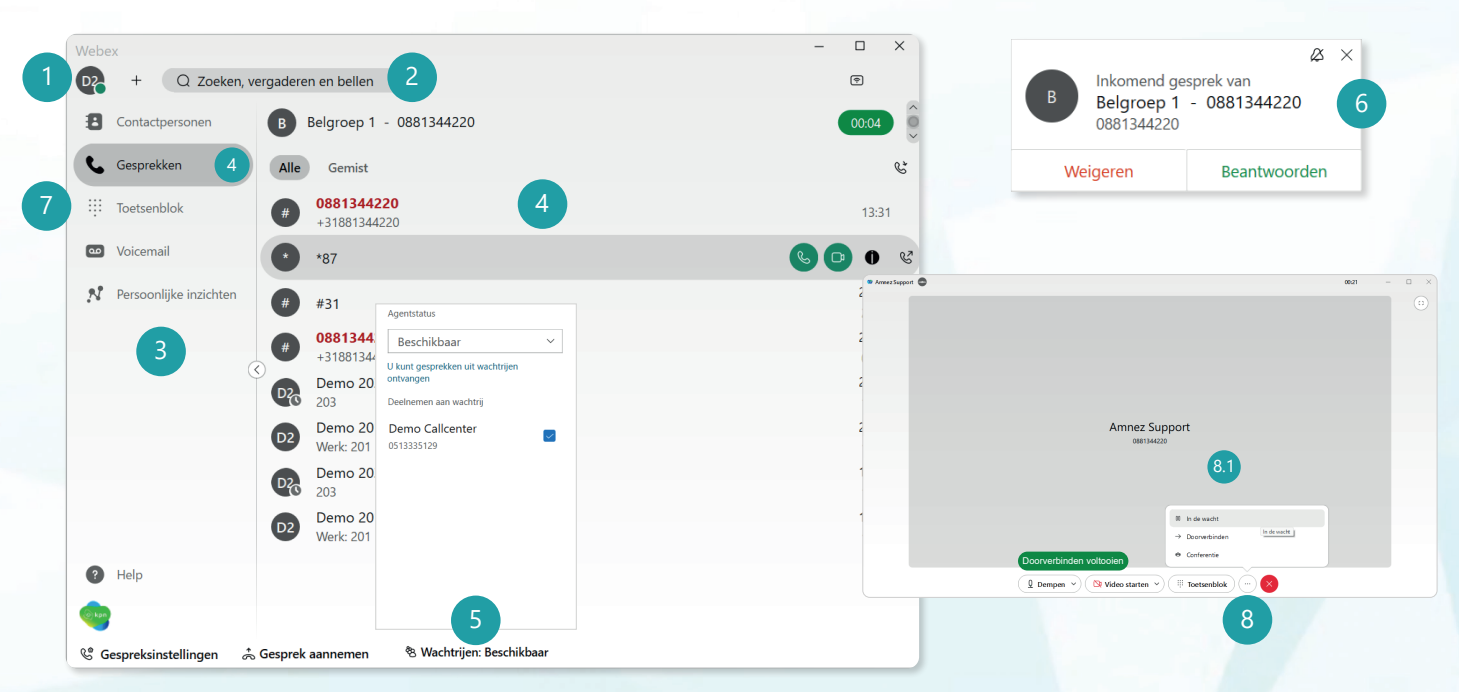

#### Webex softphone\*

Webex softphone biedt de basisbehoefte voor zowel interne als externe communicatie.

## 1. Profiel

Klik op de initialen om het volgende aan te passen:

- · Beschikbaarheid instellen;
- · Status weergave;
- Profiel bewerken;
- Instellingen wijzigen;
- Afmelden.

#### 2. Zoeken, vergaderen en bellen

In dit zoekveld kan er gezocht worden in het **adresboek.** Binnen de zoekresultaten kan er eenvoudig een audio- of videogesprek gestart worden. Ook is de status van collega's zichtbaar wanneer deze een account in de centrale hebben.

#### 3. Navigatie

Het navigatiemenu van de Webex PC Client bestaat standaard uit:

- Contactpersonen zoeken en aanmaken;
- Gesprekshistorie weergeven;
  Toetsenblok voor uitgaandegesprekken;
- Voicemails afluisteren;
- · Persoonlijke inzichten.

#### 4. Belgeschiedenis

Open de tab '**gesprekken**' om de belgeschiedenis weer te geven. Er kan gesorteerd worden op '**Alle**' gesprekken of enkel de '**Gemiste**' gesprekken.

#### 5. Wachtrij instellingen\*\*

Binnen de wachtrij instellingen kan de agentstatus ingesteld worden voor alle wachtrijen. Door middel van het **vinkje** kan per wachtrij worden aangeven of gesprekken <u>wel</u> of <u>niet</u> worden aangeboden.

## 6. Inkomend gesprek

Bij de PC Client worden inkomende gesprekken en belgroepen weergegeven via een **popup venster.** Deze gesprekken kunnen worden aangenomen, geweigerd en/of worden doorgeschakeld.

## 7. Gesprek opzetten

Onder **'Toetsenblok'** of via **'2. Zoeken, vergaderen en bellen'** kan een gesprek worden opgestart door het nummer in te voeren. Kies nu voor audio of video bellen.

#### 8. Doorverbinden

Druk tijdens het gesprek op en kies 'doorverbinden'. Toets vervolgens het telefoonnummer (intern of extern) in waarmee moet worden doorverbonden. Een gesprek kan op twee manier worden doorverbonden, namelijk: 'Eerst raadplegen' of 'Nu doorverbinden'. Na een vooraankonding (Eerst raadplegen) kan het gesprek via 8.1 'Doorverbinden voltooien' worden doorgezet.

## Updates

Controleer regelmatig op updates voor de meest recente versie van Webex. Dit kan via: **Profiel -> Help -> Over -> Controleer op updates.** 

\* Met de Webex softphone kan men alleen bellen en gebeld worden met audio en video. Voor een uitgebreidere versie is een betaalde licentie nodig. \*\* Wachtrij instellingen is alleen zichtbaar wanneer er een wachtrij-licentie actief is.

Trends ICT Groep B.V. www.trends.nl info@trends.nl Rotterdam Hoofdweg 20 3067 GH Rotterdam 010 - 281 22 22 Amsterdam Hessenbergweg 73 1101 CX Amsterdam 020 - 599 59 95 Hoogeveen Buitenvaart 1407 7905 SJ Hoogeveen 0528 - 230 115 Heerenveen

Businesspark Friesland West 19-B 8447 SL Heerenveen 088 - 134 42 44